Step 1: Click LEWIS AND CLARK LOGIN.

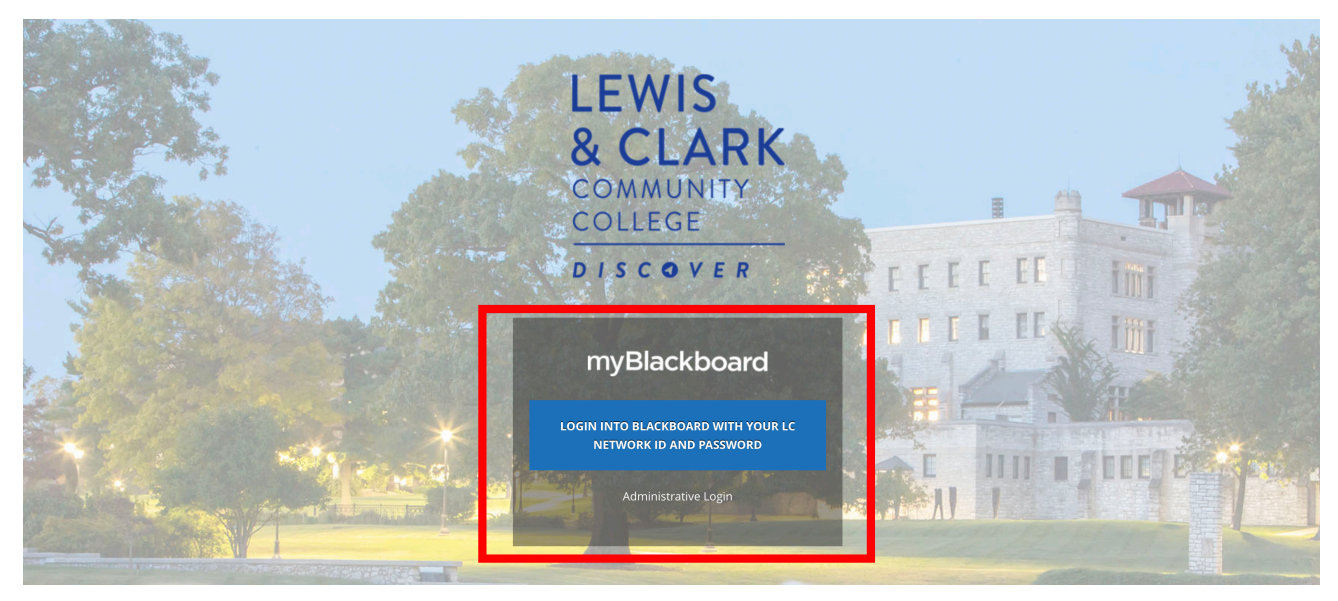

Step 2: Fill in your Blazernet ID and password then click SIGN IN.

Lewis and Clark Community

College

| Log in using your LC Blazernet credentials |
|--------------------------------------------|
|                                            |
|                                            |
|                                            |
| Sign in                                    |

**Need help?** Please contact the Lewis and Clark Helpdesk at (618) 468-4357

Step 3: Under MY ORGANIZATIONS click BLACKBOARD STUDENT RESOURCES.

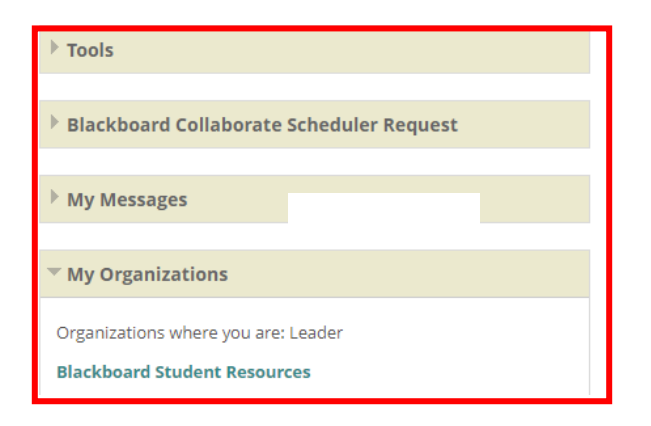

#### Step 4: Scroll down on the left to EBSCO LOGIN.

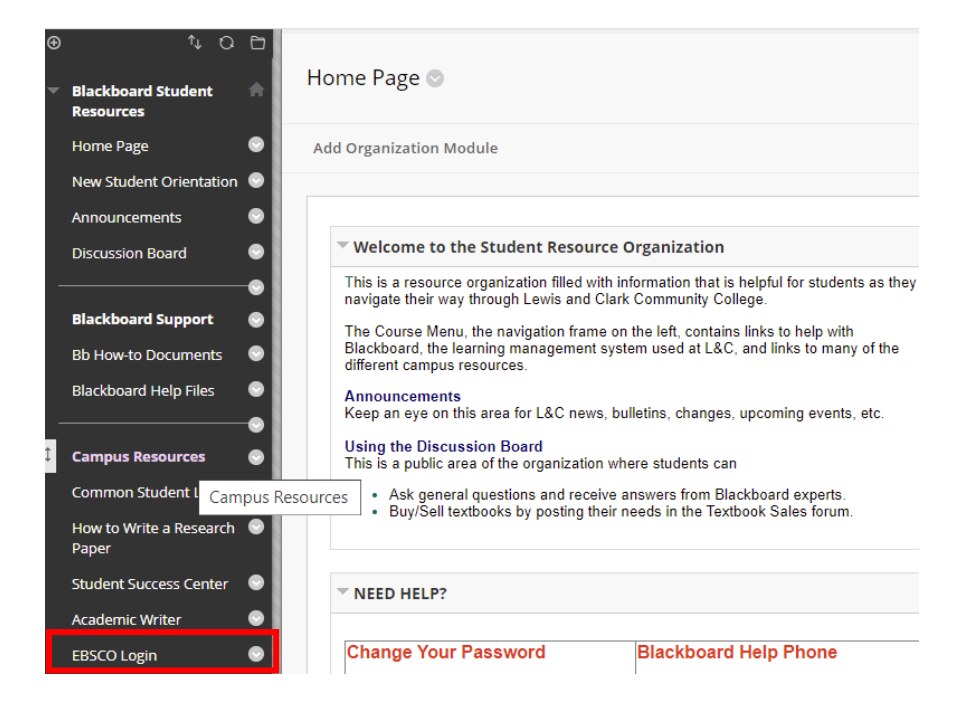

Step 5: Click **INSTITUTIONAL LOGIN**. Do NOT try to login with your Google ID or a User ID and Password. They won't work!

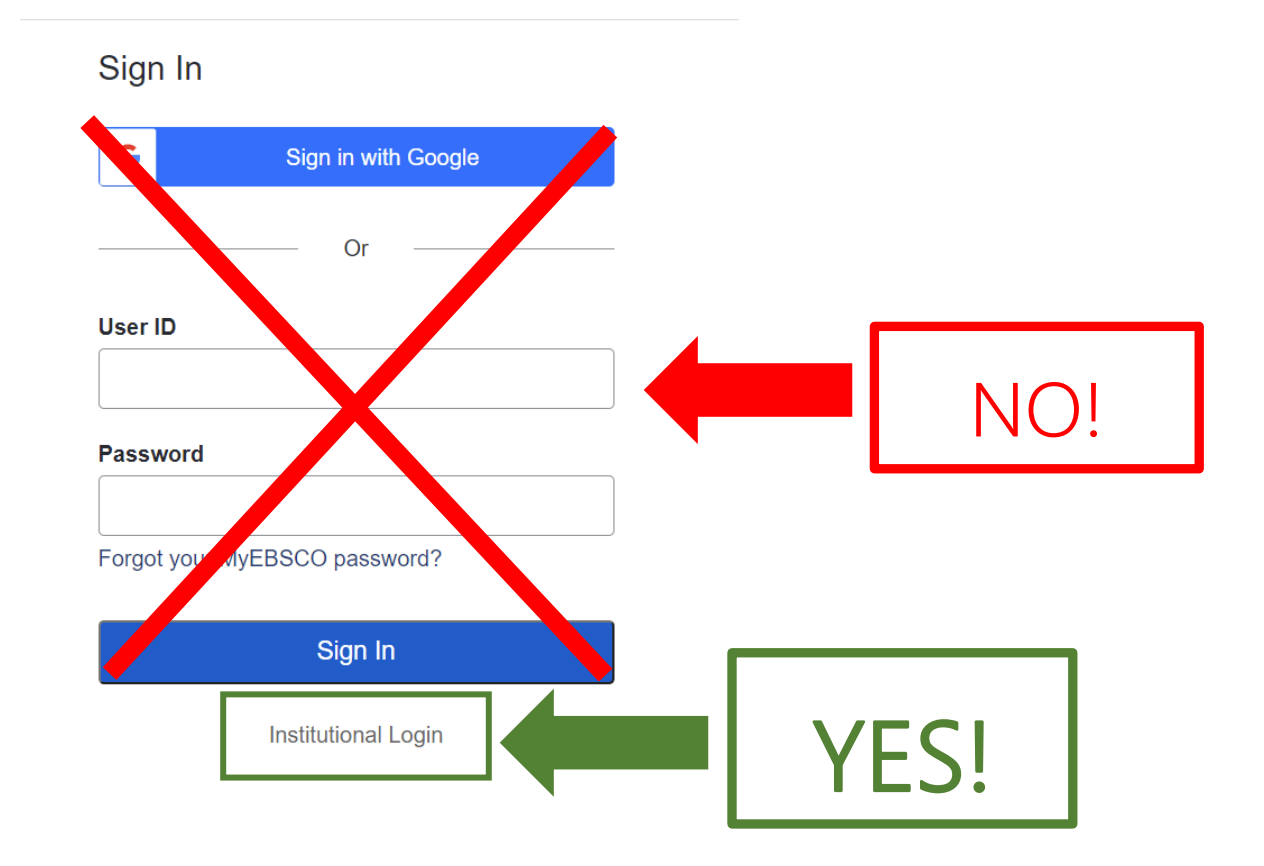

Step 6: Click whichever database – they're listed in alphabetical order -you'd like to search (the list is longer than displayed here).

#### Suggestions to get you started:

Not sure where to begin: Academic Search Complete

Art: Academic Search Complete

History: Academic Search Complete, History Reference Center

Literature: Academic Search Complete, Magill OnLiterature

Nursing: CINAHL, HealthSource Nursing/Academic, HealthSource Consumer

**Psychology**: APA PsycArticles

Speech: Academic Search Complete

| EBSCOhos | Choose Databases<br>To search within a single database, click the database name listed below. To select more than one database<br>to search, check the boxes next to the databases and click <i>Continue</i> .                                                                                                    | LEWIS AND CLARK<br>COMMUNITY COLLEGE |  |
|----------|----------------------------------------------------------------------------------------------------|--------------------------------------|--|
|          | Sontinue<br>select / deselect all<br>Academic Search Complete                                                                                                    | -                                    |  |
|          | Academic Search Complete is the world's most valuable and comprehensive scholarly, multi-disciplinary full-text database, with more than 8,500 full-text periodicals, including more than 7,300 peer-reviewed journals. In addition to full text, this database offers indexing and abstracts for more than 12,500 journals and a total of more than 13,200 publications including monographs, reports, conference proceedings, etc. The database features PDF content going back as far as 1887, with the majority of full text titles in native (searchable) PDF format. Searchable cited references are provided for more than 1,400 journals. |                                      |  |

AHFS Consumer Medication Information